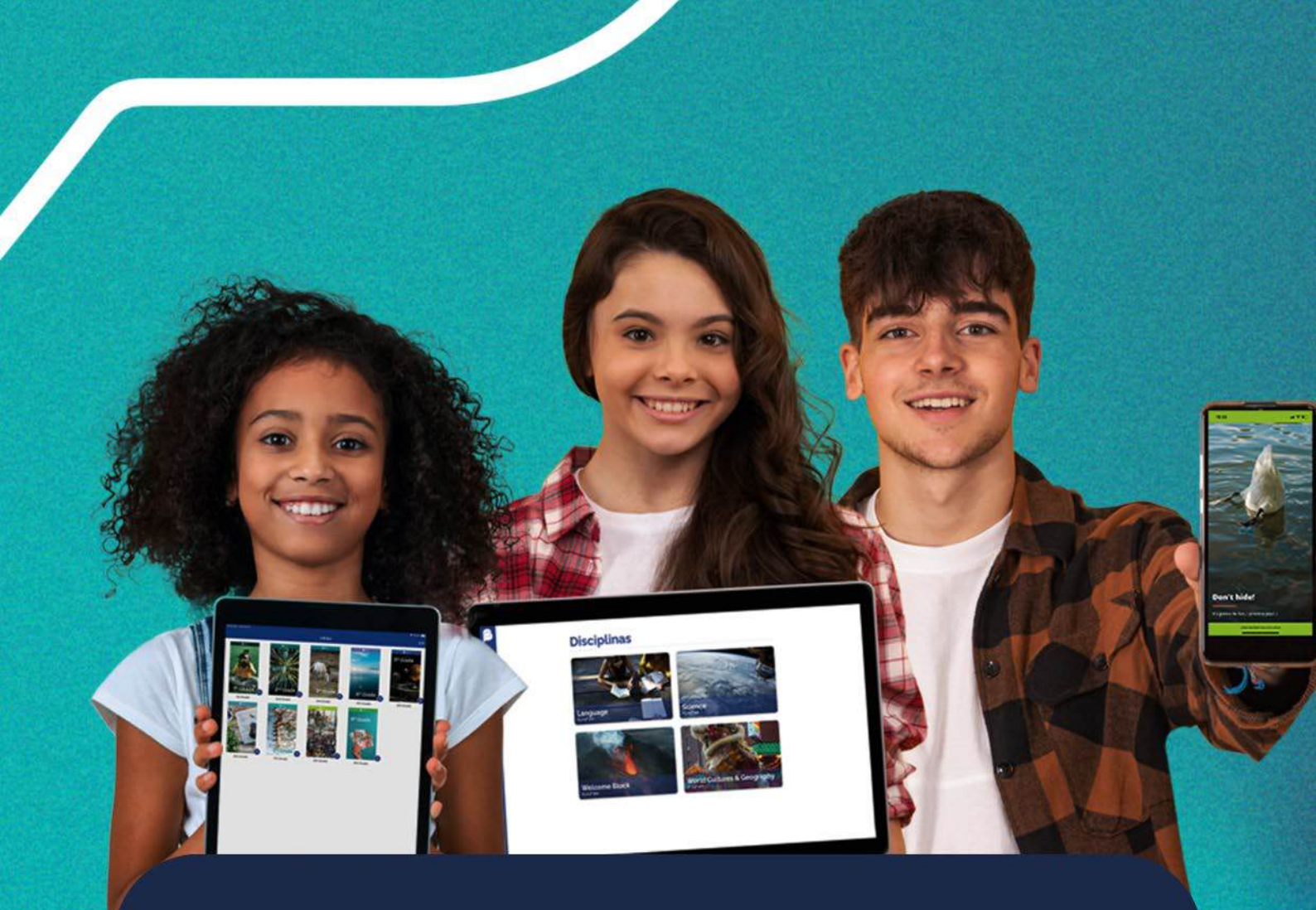

## **Plataformas Be**

Cadastro e Login do Estudante

## **Ensino Fundamental Anos Iniciais**

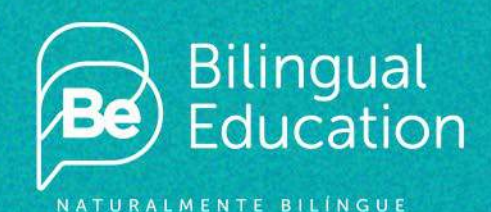

PROUD PARTNERS OF

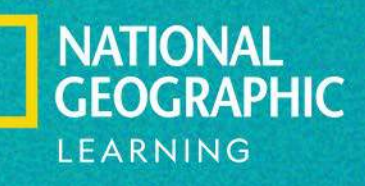

6

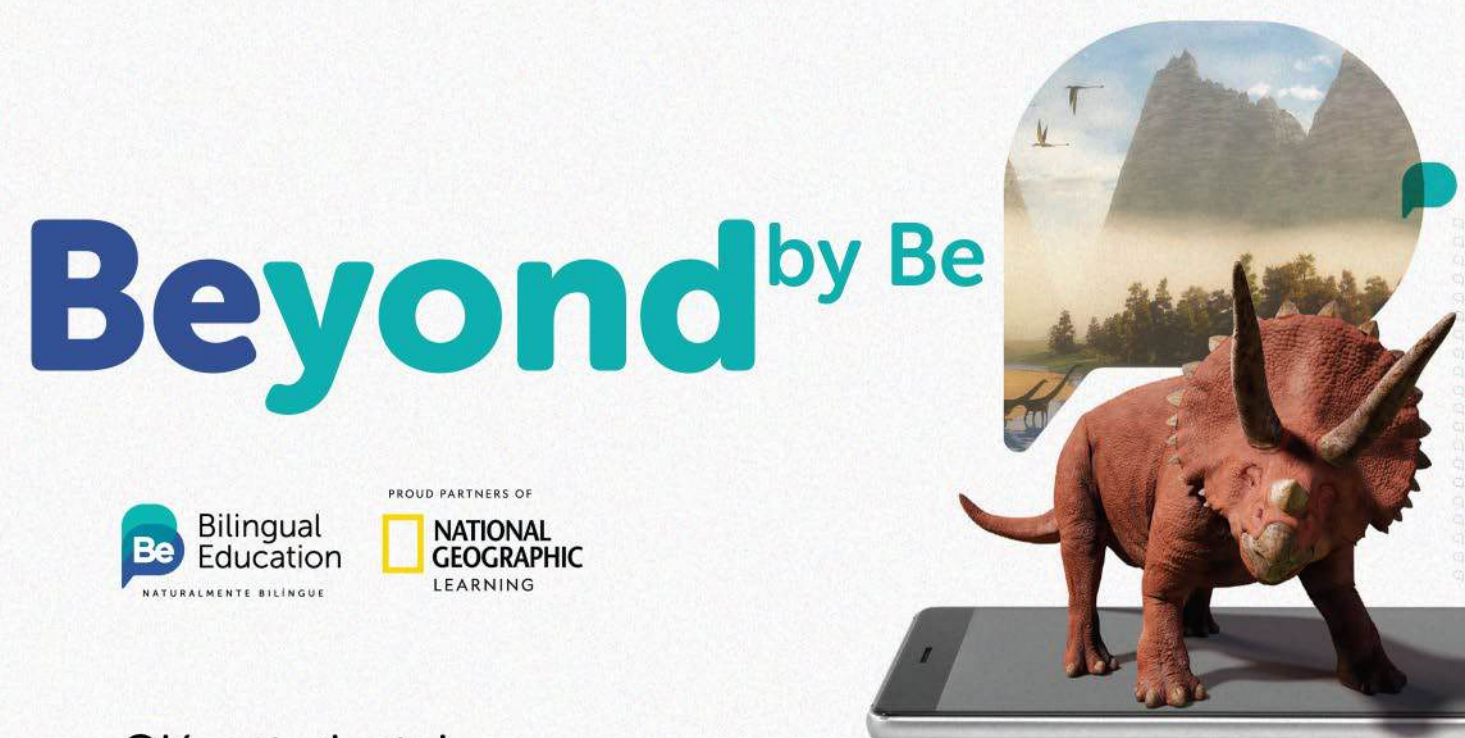

Olá, estudante!

Chegou a hora de acessar a plataforma Beyond by Be e as plataformas da National Geographic Learning. O acesso a essas plataformas é de fundamental importância para a condução do Currículo Be durante o ano letivo.

Nas plataformas Beyond by Be e National Geographic Learning, você terá acesso a atividades online, games, entre outras funcionalidades.

Gostaríamos de detalhar melhor como será o acesso às plataformas.

Acesse a plataforma Beyond by Be clicando no botão abaixo:

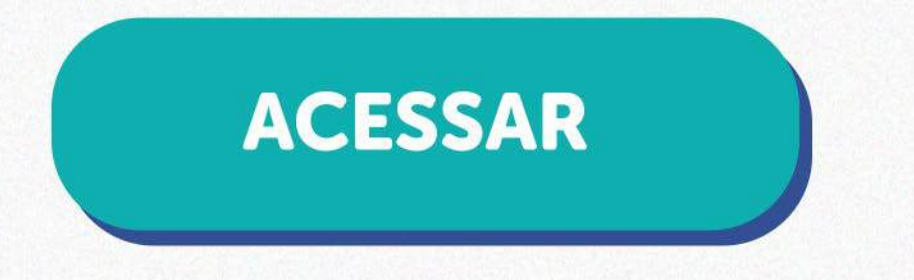

Para fazer login na plataforma, insira seu e-mail e clique em "Clique aqui"".

| Beyond                                    | T |
|-------------------------------------------|---|
| E-mail                                    |   |
| roberto-aluno@beducation.com.br           |   |
| Este é o seu primeiro acesso? Clique aqui |   |
| Avançar                                   |   |
| Esqueceu sua senha?                       |   |
| Bilingual<br>Education                    |   |

1

Aparecerá um campo que você deve preencher com o código de turma fornecido pela escola. Após preenchê-lo, clique em "Avançar".

| Beyond                                    | IT ASA          |
|-------------------------------------------|-----------------|
| E-mail                                    |                 |
| robert-aluno@beducation.com.br            | E with a        |
| Este é o seu primeiro acesso? Clique aqui | - All Calific - |
| Entre com o código da turma               |                 |
| Avançar                                   | N S 2 M         |
| Esqueceu sua senha?                       |                 |
| Bilingual<br>Education                    |                 |

Após isso, será enviado um código de confirmação para o seu e-mail que você deverá inserir e clicar em "Validar"t conforme a imagem abaixo:

| Enviamos um cóc | go para o seu e-mail. Ins | sira o código abaixo: |  |
|-----------------|---------------------------|-----------------------|--|
|                 |                           |                       |  |
|                 |                           |                       |  |
|                 |                           | Validar               |  |

Preencha todas as informações solicitadas na página "Novo Aluno" e clique em "Continuar".

| Novo Aluno                      |          |
|---------------------------------|----------|
|                                 | + Voltar |
| Nome                            |          |
|                                 |          |
| E-mail                          |          |
| robert+aluno_gbeducation.com.br |          |
| Confirme seu e-mail             |          |
| robert@beducation.com.br        |          |
| Senha                           |          |
|                                 |          |
| Confirme sua senha              |          |
|                                 |          |
| Nome do responsável             |          |
|                                 |          |
| E-mail do responsável           |          |
|                                 |          |
|                                 |          |

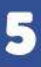

Verifique todas as informações na página "Novo Aluno" antes de prosseguir com o cadastro. Caso tenha alguma informação incorreta, clique em "Voltar" para corrigir tais informações. Caso esteja tudo correto, clique em "Salvar".

| Salvar                                           |          |
|--------------------------------------------------|----------|
| E-mail do responsável: rdouglasmarinho@gmail.com |          |
| Nome do responsável: Vanessa Marinho dos Santos  |          |
| Seu e-mail: robert+aluno@beducation.com.br       |          |
| Seu nome: Roberty Marinho                        |          |
| Ano da Turma: 1º ano                             |          |
| Nome da Turma: 1º A Treinamento RLT              |          |
| Nome da Escola: Escola Teste QA 02/23 sem SSO    |          |
| Confirmação de Dados                             |          |
|                                                  |          |
|                                                  | + Voltar |
| Novo Aluno                                       |          |

Após isso, você será redirecionado para a página principal da Beyond by Be. Faça seu login, inserindo o e-mail e senha cadastrados.

| Beyond              | Y          |
|---------------------|------------|
| E-mail              |            |
|                     |            |
| Senha               | 2.10       |
| Senha obrigatória   | The second |
| Avançar             |            |
| Esqueceu sua senha? |            |
| Dillipper al        | 1          |

Pronto! Após isso, você já pode acessar todos os recursos da Beyond by Be.

<image><image><image><image><image><section-header><image><section-header><section-header><section-header><section-header><image><image><complex-block><complex-block>

Ná página principal da Beyond by Be, em "Digital Resources", é possível visualizar todo o conteúdo didático online e materiais da National Geographic Learning.

**OBSERVAÇÃO:** os prints e códigos descritos neste tutorial são meramente ilustrativos. Para saber se o material está correto, basta verificar a capa do livro físico. Quanto ao código da turma correta, você deverá verificar essa informação com a escola. **Bons estudos!** 

6

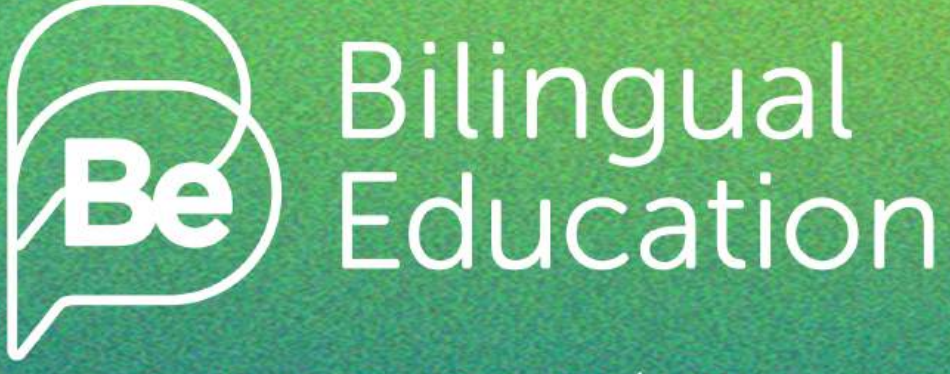

NATURALMENTE BILÍNGUE

Av. Bandeirantes, 844 - Mangabeiras Belo Horizonte - MG - 30315-000

@curriculobe www.beducation.com.br atendimento@beducation.com.br